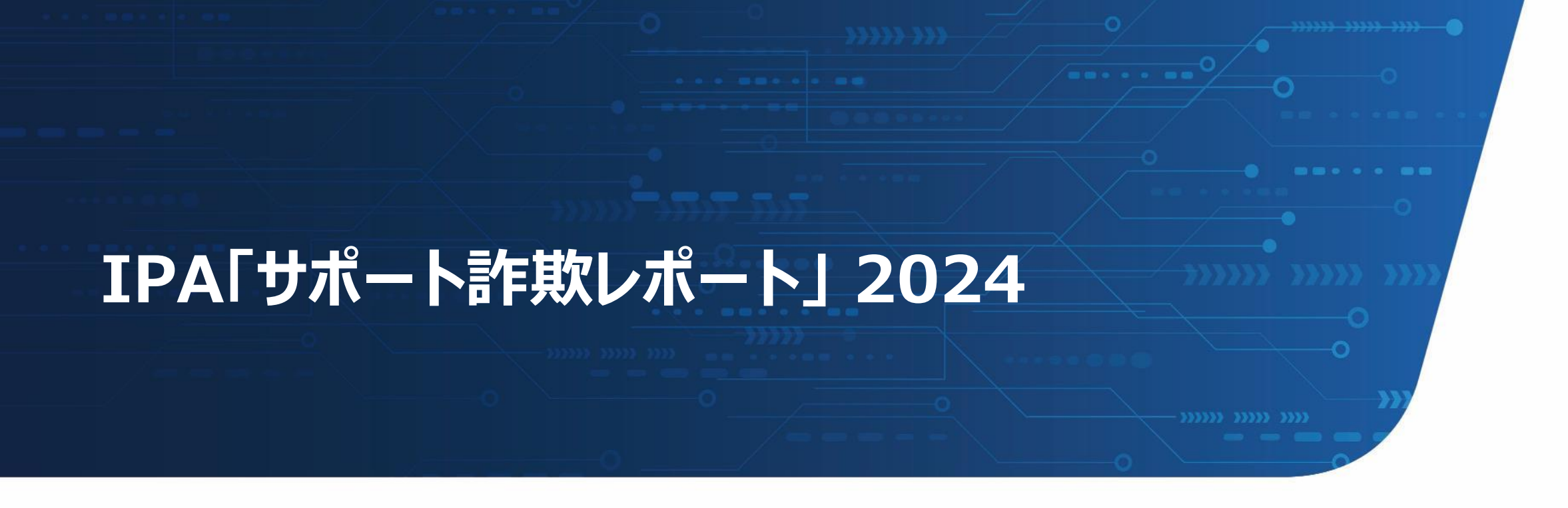

独立行政法人情報処理推進機構(IPA) セキュリティセンター 情報セキュリティ安心相談窓口 https://www.ipa.go.jp/security/anshin/index.html

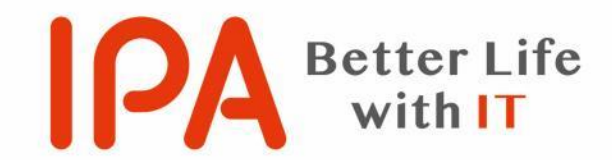

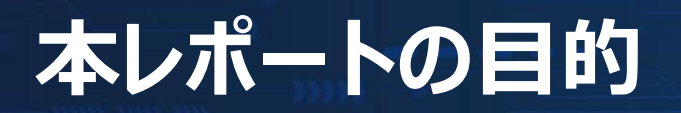

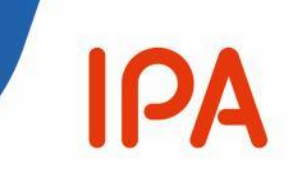

- ■本レポートは、IPA情報セキュリティ安心相談窓口に寄せられた「サポート詐欺」 の相談内容や、独自の調査・検証等により把握した内容をまとめたレポートで す。
- 主に情報セキュリティ関連の業務に従事されている皆様へ、サポート詐欺の手 口や被害状況の実態を本レポートを通じて共有することで、被害低減や対策 推進に資することを目的とします。

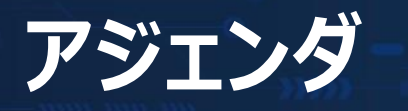

### ■サポート詐欺の手口

- ■安心相談窓口に寄せられている相談件数の推移
- ■本手口の実際の流れにおける変化と特徴
  - ・被害者が偽警告画面に接触する段階での変化
  - ・偽警告画面の変化
  - ・偽警告表示画面に施されている細工
  - ・電話番号の変化
  - ・オペレーターの対応
  - ・金銭的被害

■2024年から急激に増加している、偽警告画面を表示するサイトへ誘導する広告の状況 ■IPAの取り組み

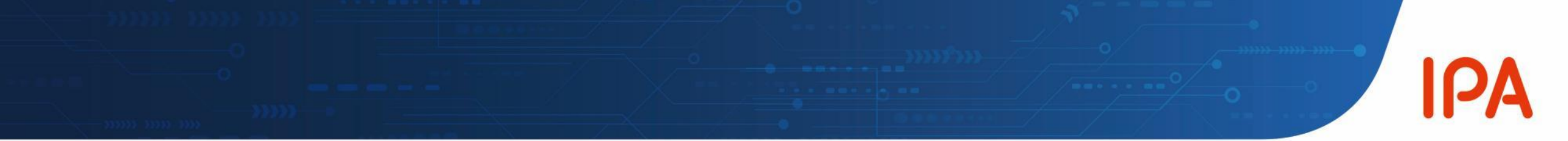

# ■サポート詐欺の手口■安心相談窓口に寄せられている相談件数の推移

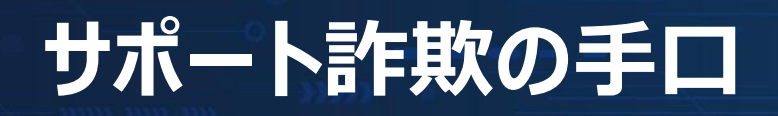

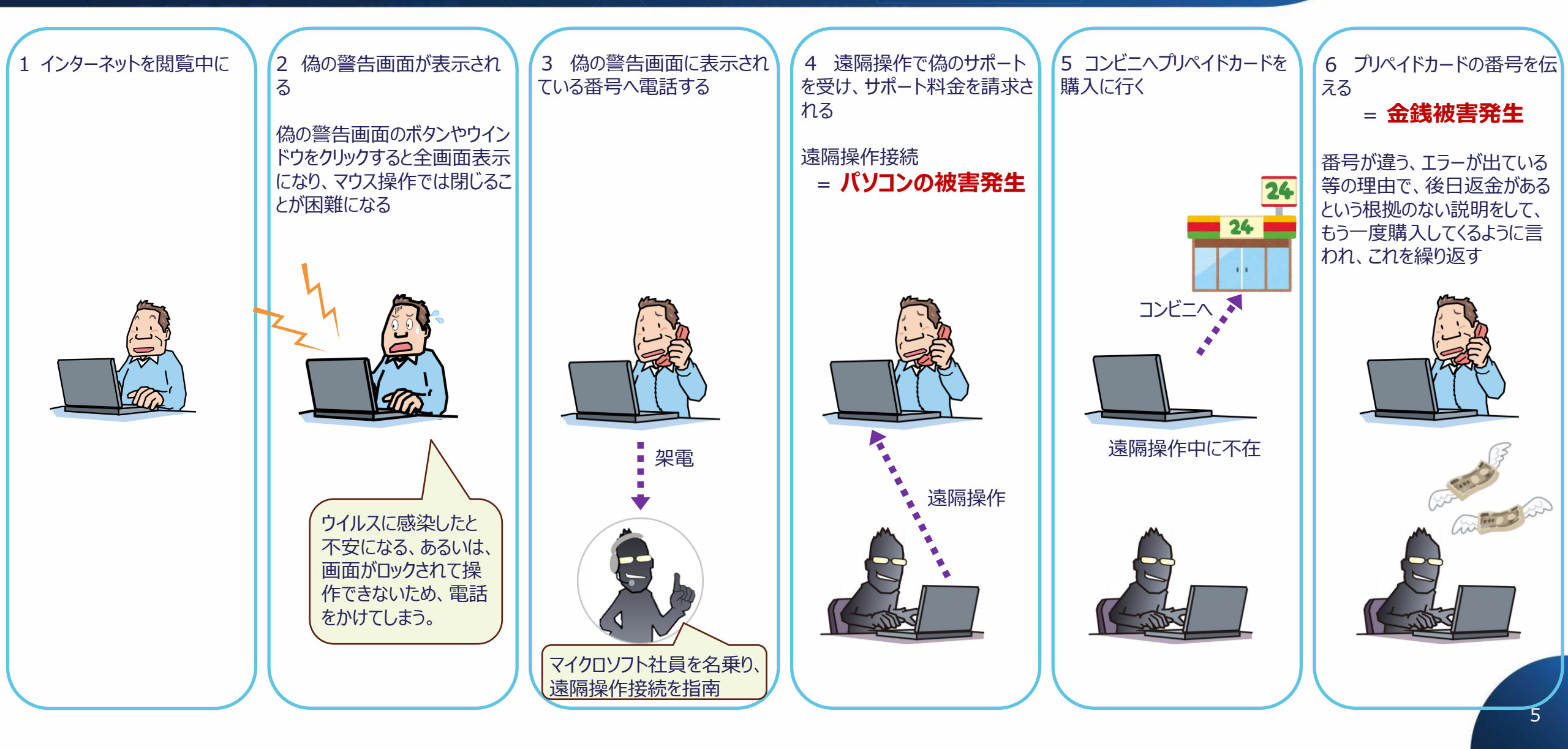

# サポート詐欺の相談件数推移

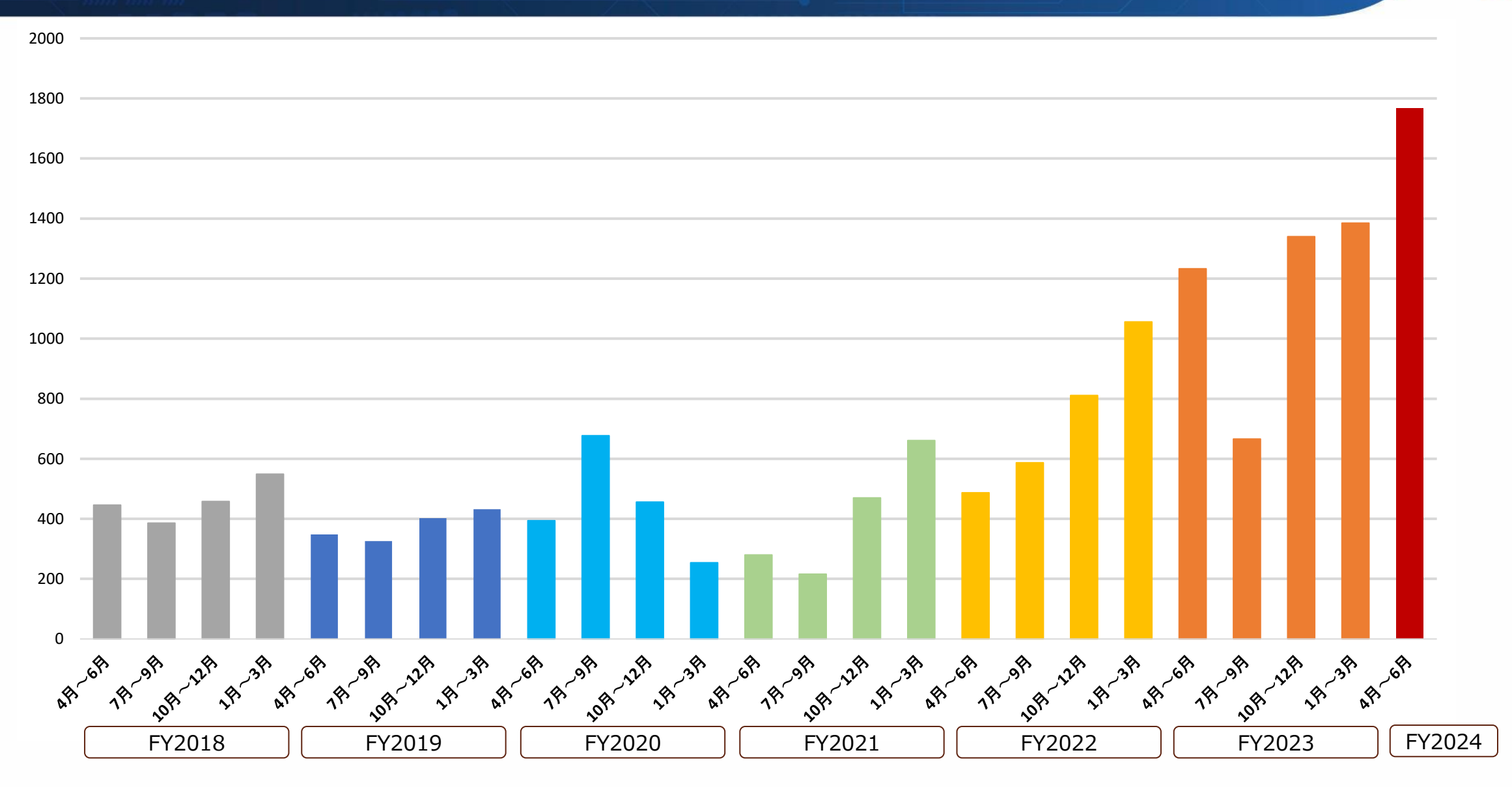

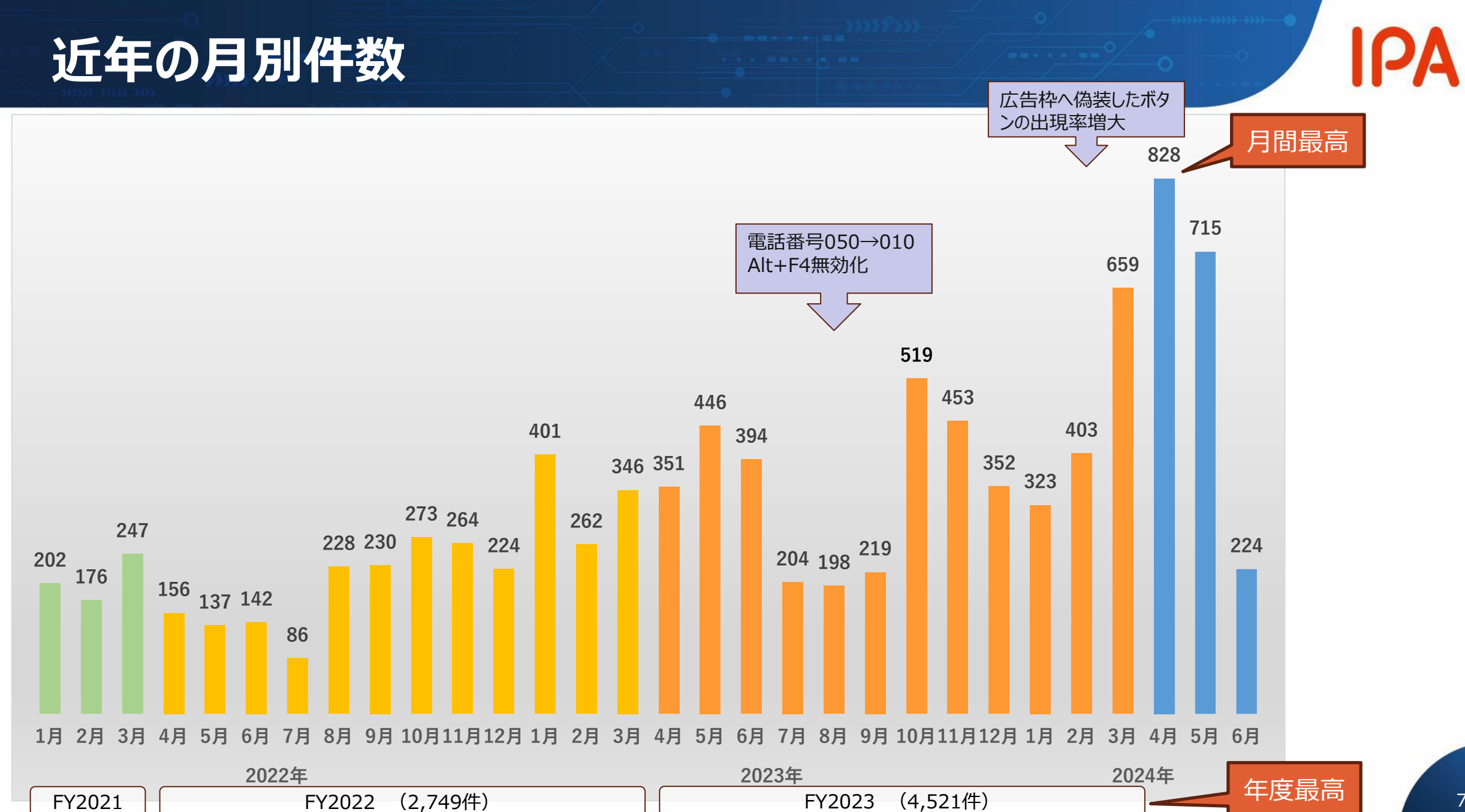

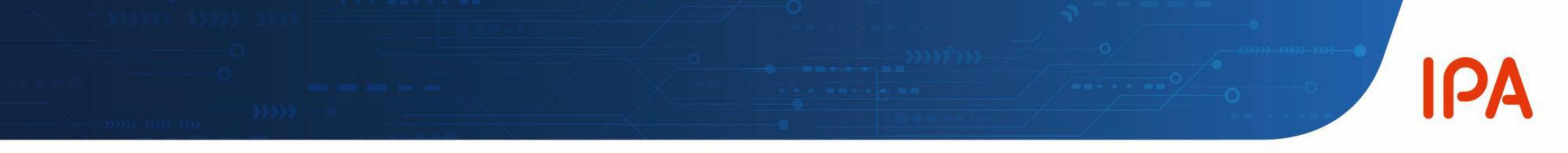

### ■本手口の実際の流れにおける変化と特徴 (2023.7頃以降)

### 被害者が偽警告に接触する段階での変化

・過去:アダルトサイトなどが主流で、動画のサムネイル画像から偽警告サイトヘリンク ・2023.07~:サイトの広告枠に、時世の話題や興味を惹くキーワードなどから偽警告サイトヘリンク ・2023.12~、2024.02~:サイトの構成要素のようなボタンに偽装した画像が広告に出る。2月末から激増 ・2024.04~:検索サービスの検索結果に、実在するブランドそっくりの広告が出る

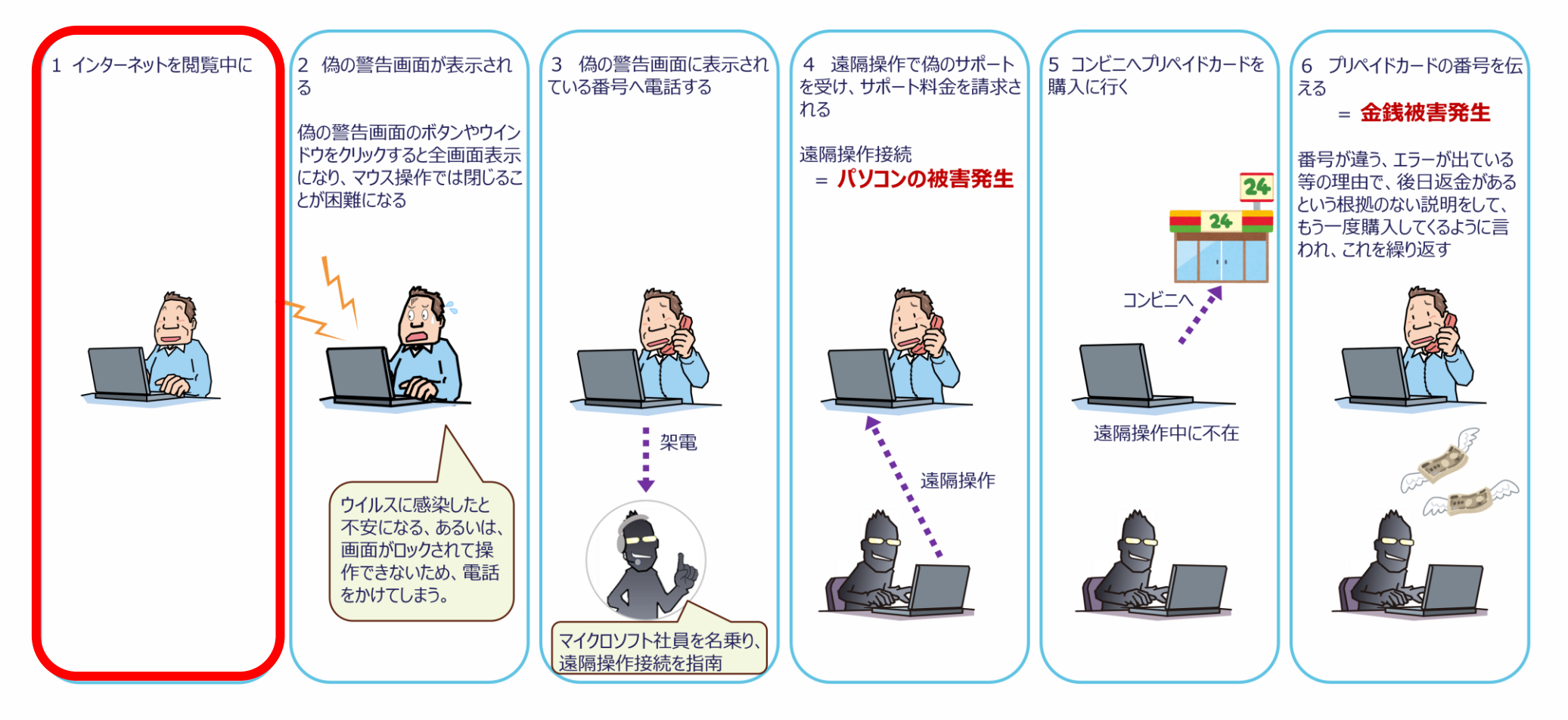

D

アダルトサイトの広告枠

IPA

### 被害者が偽警告に接触する機会のいろいろ 1/7

### アダルトサイトや動画配信サイトでの偽警告への誘導

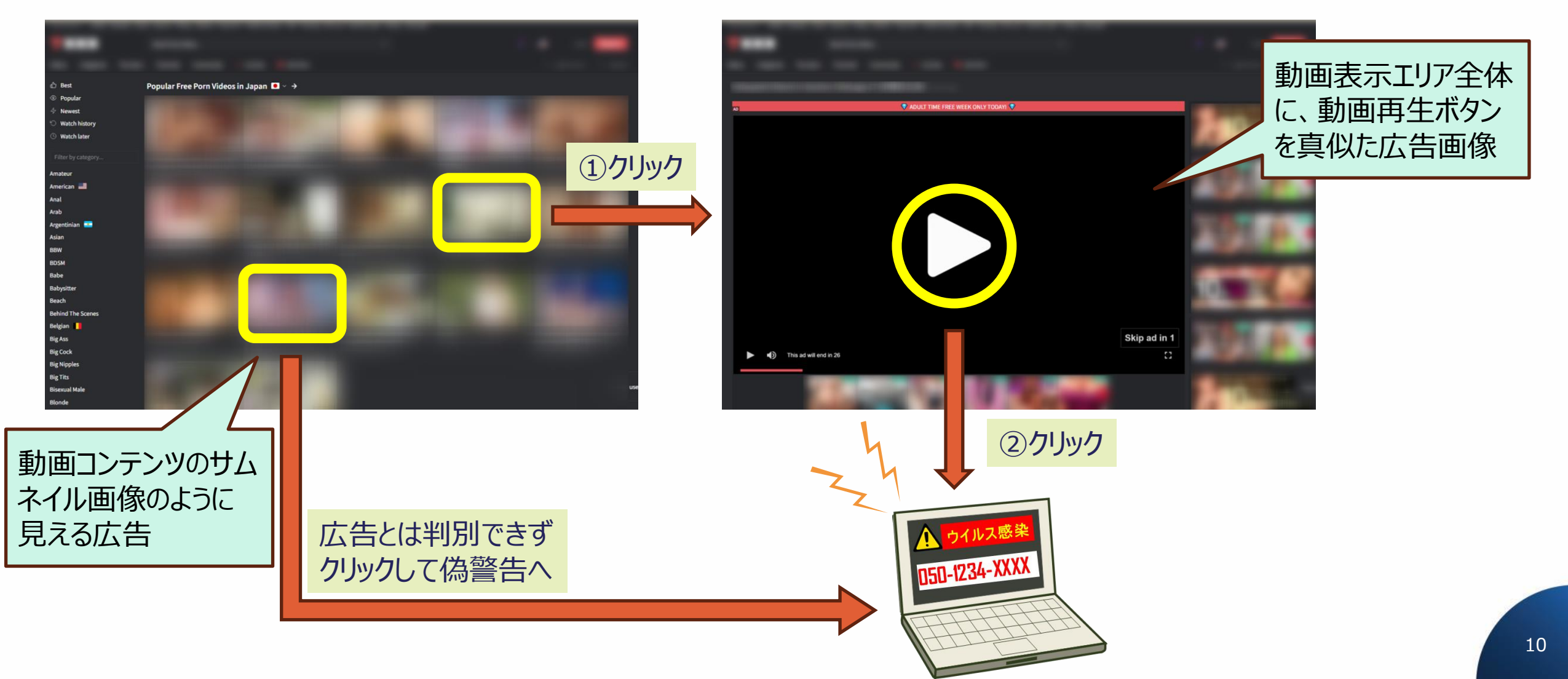

# 被害者が偽警告に接触する機会のいろいろ 2/7

### 話題性ある検索から罠ページへ誘導するパターン

### 「2024年賀状 無料 イラスト」と検索

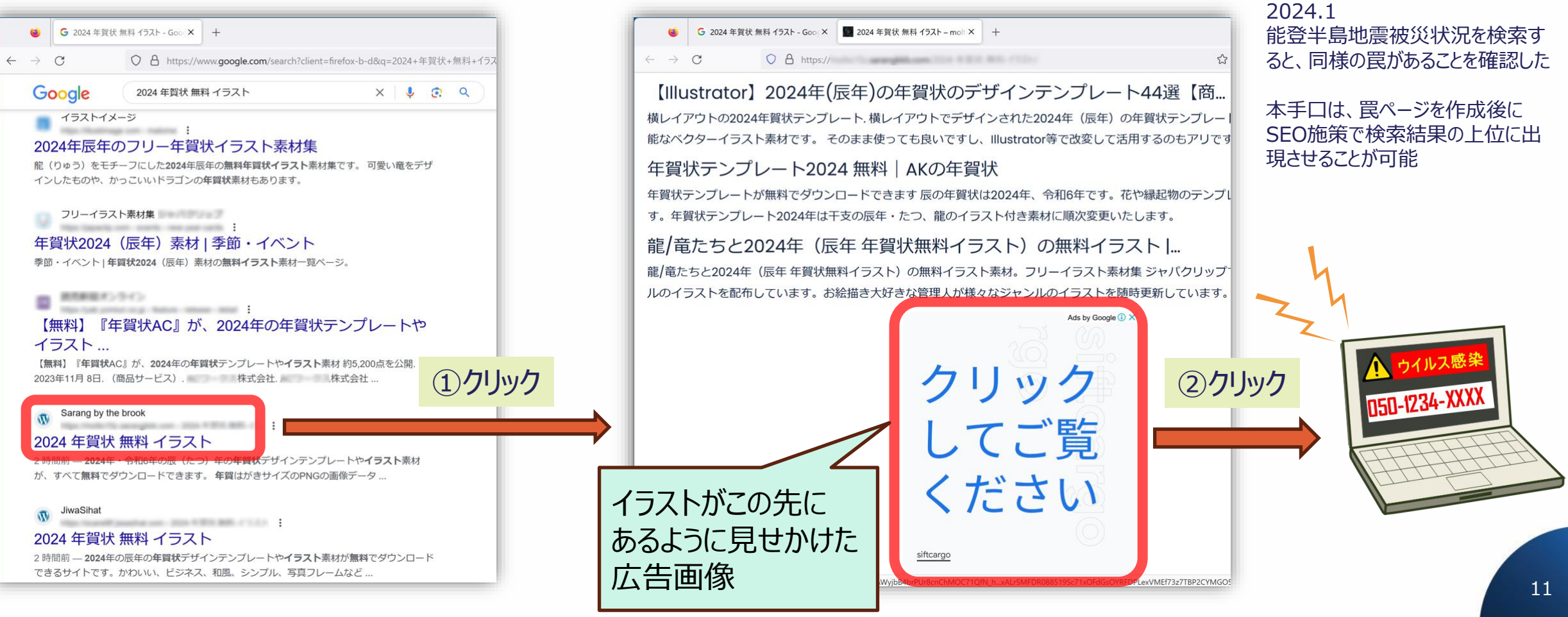

移動したページには無料イラストの実物がない

ディスプレイ広告枠

(参考)

2023.10~12

図例のとおり、年賀状のイラストを検索中に遭遇した相談が相次ぐ

ディスプレイ広告枠

IPA

### 被害者が偽警告に接触する機会のいろいろ 3/7

一般のウェブページの広告枠(広告スペース・アフェリエイト)に 時世の話題や興味を惹くキーワードを画像化して表示

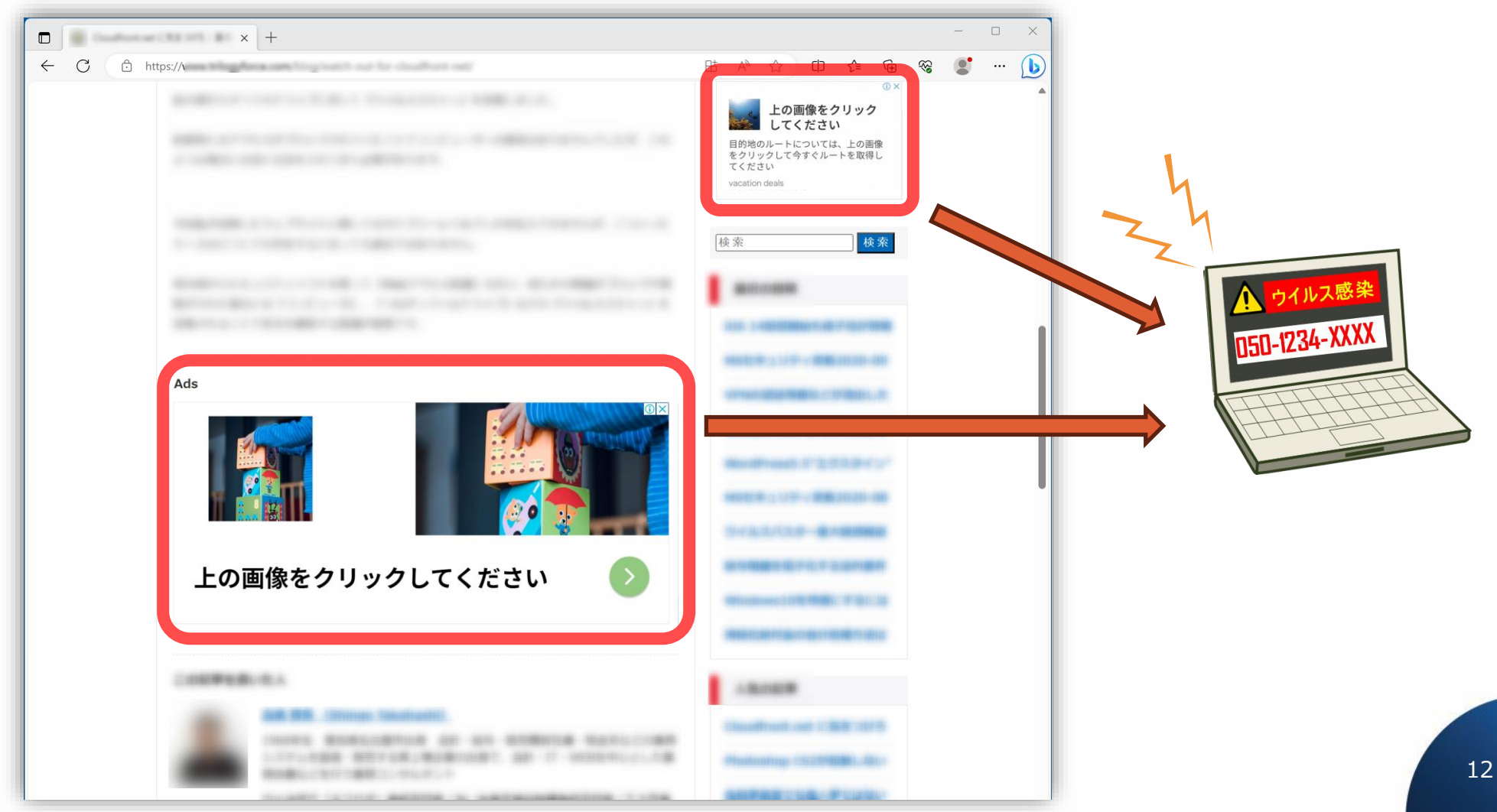

IPA

ディスプレイ広告枠

同ウェブページで一般的な広告の表示例

(参考)

# 被害者が偽警告に接触する機会のいろいろ 4/7

前ページと同じく広告枠に出現するもの。ウェブページの次のペー ジや次のコンテンツへ進むボタンのように見せかけた画像

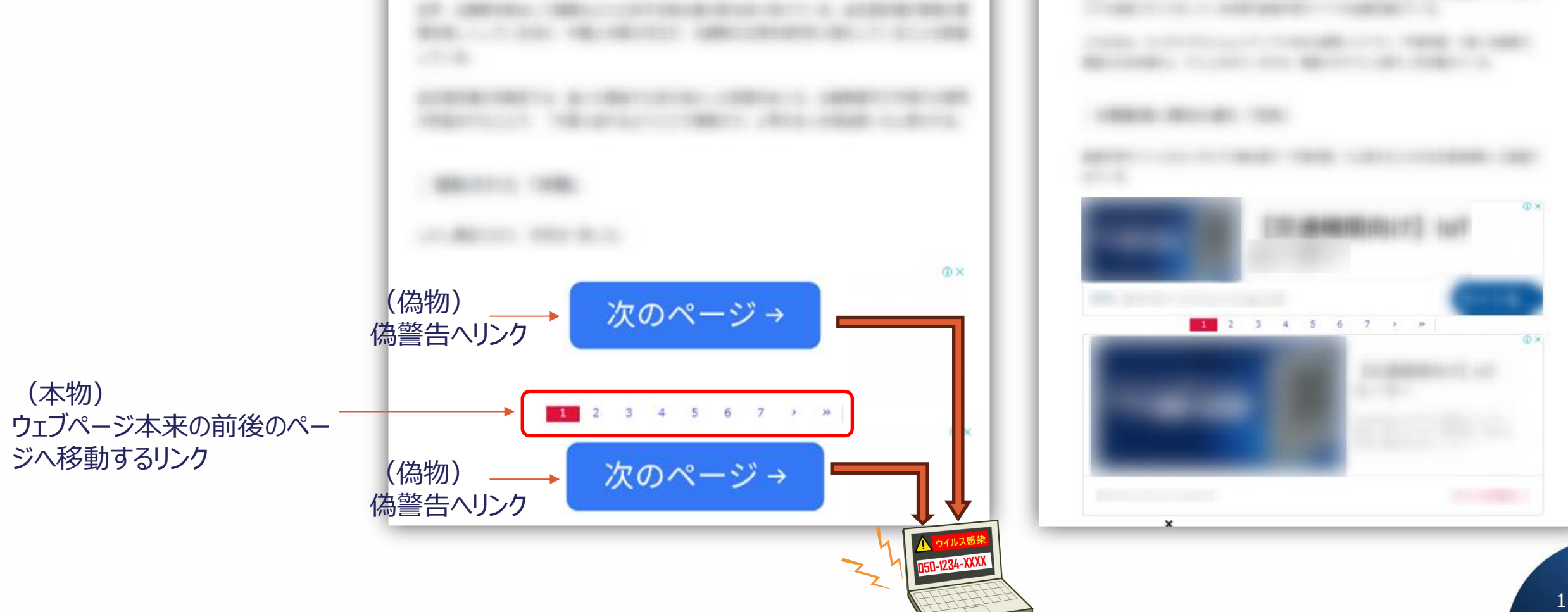

#### 検索連動型広告枠

### 被害者が偽警告に接触する機会のいろいろ 5/7

# IPA

### 検索結果に広告として出てくる偽リンク【検索連動型広告】

※リスティング広告とも呼ばれる

| ( <b>2</b> )          |                 | †7検索 × +                                                                                                    |                                         |               |       |                          | 0 A* 0    |
|-----------------------|-----------------|----------------------------------------------------------------------------------------------------|-----------------------------------------|---------------|-------|--------------------------|-----------|
|                       | Q               | ヤフー                                                                                                    |                                         | 0 0           |       |                          | English   |
|                       | ٩               | 82 B                                                                                                    | 動画 地図 ニュース シ                            | ョッピング   さらに表示 | テージール |                          |           |
|                       | (               | 表加るよコ                                                                                                    |                                         | ¢α            |       | 図示した赤色枠のない<br>見分けがつきにくい。 | 、実際の画面では、 |
|                       | <b>ya</b><br>†: | hoo の検索結果を含めています。<br>フーの検索結果のみを表示しますか?<br>下に関連した広告: ヤフー                                                                          |                                         |               | ·     |                          |           |
| (偽物)<br>偽警告へリン        | ンク<br>Ya        | yahoo.co.jp<br>https://www.yahoo.co.jp・<br>a <b>hoo   Japan   ヤフーホームペー</b> ろ<br>案、ニュース、天気、ショッピング、オークシ<br>hoo 1 JAPANは情報ポータルサイトです | <b>ジ</b><br>ョンなど便利なサービスを提供して            | います           |       |                          |           |
|                       | 2               | ahoo.co.jp を検索                                                                                                    |                                         | 検索            |       |                          |           |
| (未收)                  | Y               | Yahoo<br>https://www.yahoo.co.jp +                                                                                               |                                         |               |       |                          |           |
| (本初)<br>Yahoo!のホームページ | → Ya<br>う:<br>国 | a <b>hoo! JAPAN</b><br>ェブ Yahoo! JAPANは、日本眉大級のボータル5<br>京などのニュースや、検索、ショッピング、オ                                                     | ナイトです。経済、エンタメ、スポー<br>ークション、メールなどの便利な    | ツ、国内、         |       |                          |           |
| ^\1夕199 ᢒ             |                 | <mark>スポーツナビ</mark><br>スポーツナビ - Yahoo! JAPAN                                                                                     | 天気<br>天気予報はもちろん、天気に開<br>る情報・災害情報を迅速にお伝: | するおらゆ<br>えする  |       |                          |           |
|                       |                 | Yahoo!ニュース<br>Xahoo!ニュース(+ 新聞・運信2+5回信)ま                                                                                          | ファイナンスの日本主体を行っていた。                      | 7) 蘭白         |       |                          | 14        |

ブラウザ通知機能

IPA

### 被害者が偽警告に接触する機会のいろいろ 6/7

### ブラウザの通知機能を悪用し、定期的(数分おき)に通知領域に嘘のメッセージを出し、 それをクリックすると偽警告サイトへ移動する

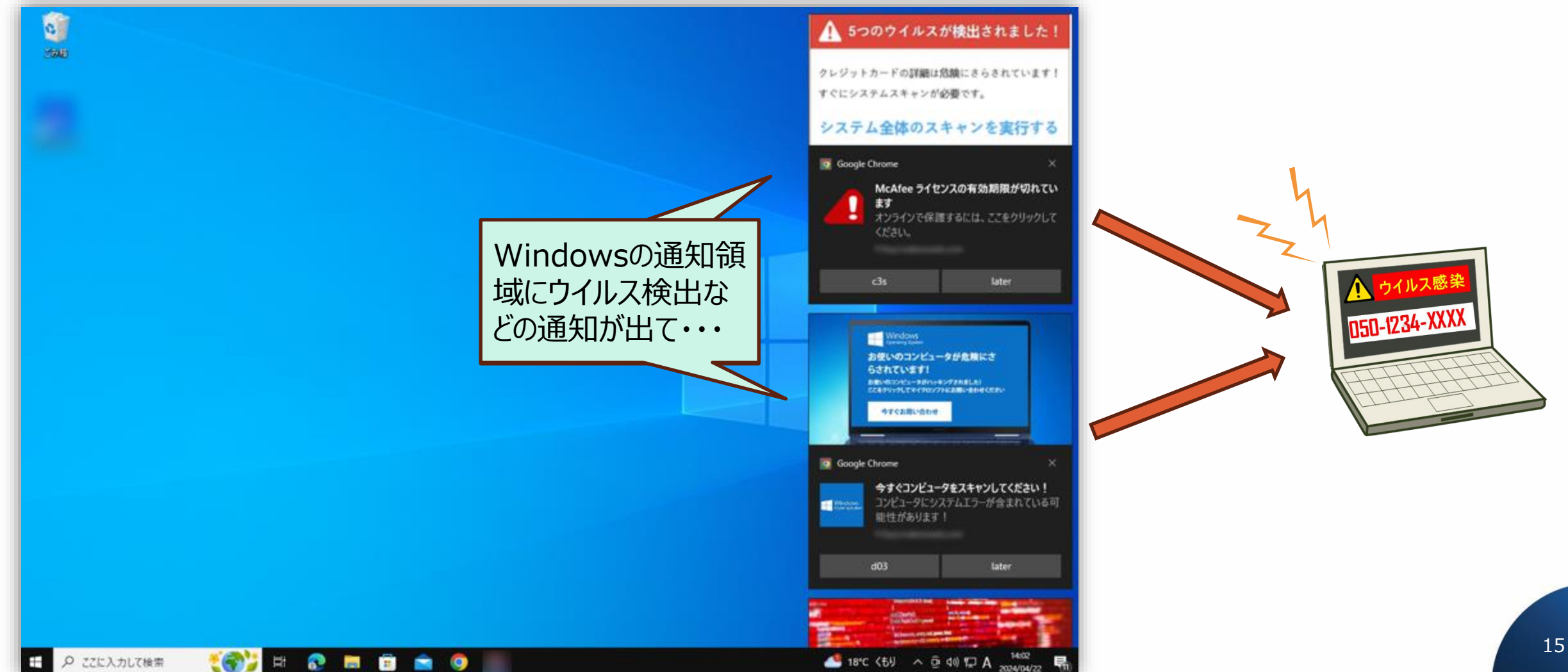

# ブラウザに通知が登録されてしまう罠

CAPTCHA認証のように見せかける等で、スクリプト(ページ内のプログラム)を実行させるためのボタンを押させる。スクリプトが実行されると意図しない通知が登録されてしまう

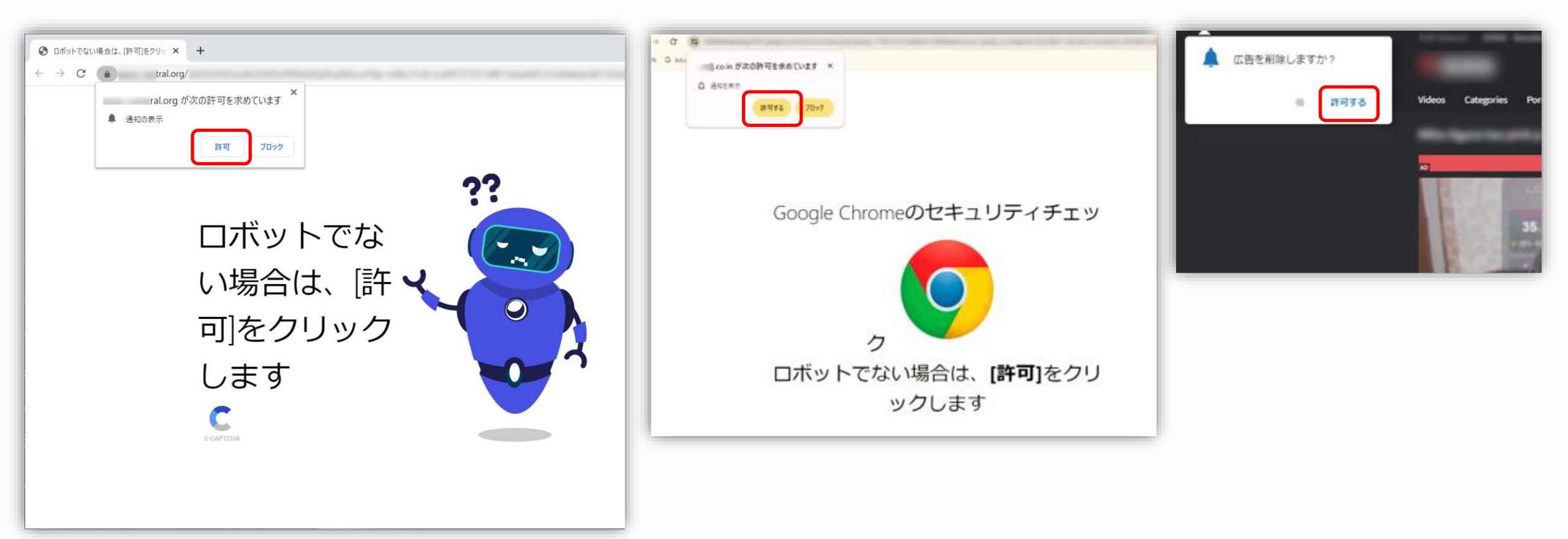

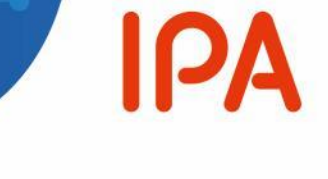

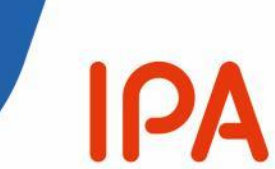

タイポスクワッティング

# 被害者が偽警告に接触する機会のいろいろ 7/7

### URLの打ち間違い(タイポスクワッティング)を待ち構えて偽警告サイトへ移動する

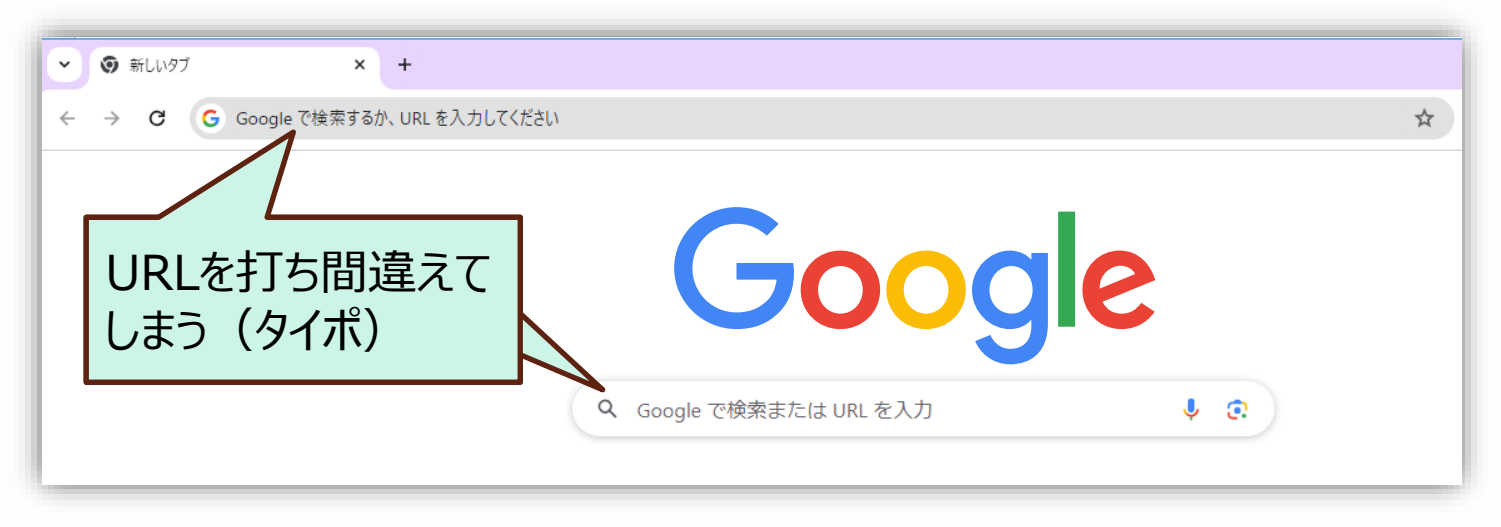

・キー入力で打鍵を間違えそうなドメインをあらかじめ取得・登録し、リダイレクトサイトを立ち上げて待機している
 ・アクセスすると、さまざまな詐欺サイトや偽サイトヘリダイレクトされ、偽警告サイトヘリダイレクトされる場合もある

| 確認したドメイン | 本物のドメイン   | 偽警告を含むさまざまな偽サイトヘリダイレクトされたドメイン |
|----------|-----------|-------------------------------|
| (例)      | gmail.com | gmai.com                      |

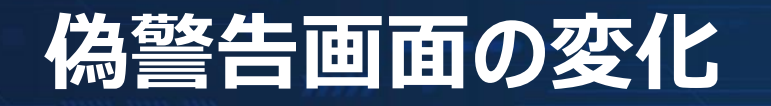

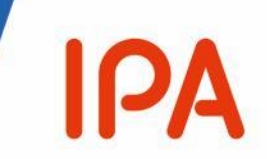

- ・偽警告画面について、2023年~2024年にかけ徐々に変化していることを確認(2023年までは詳細な検証記録がないため省略)
- ・画面の構成、視覚的効果
- ・画面の閉じ方
- ・表示される電話番号(『電話番号の変化』の章で説明)

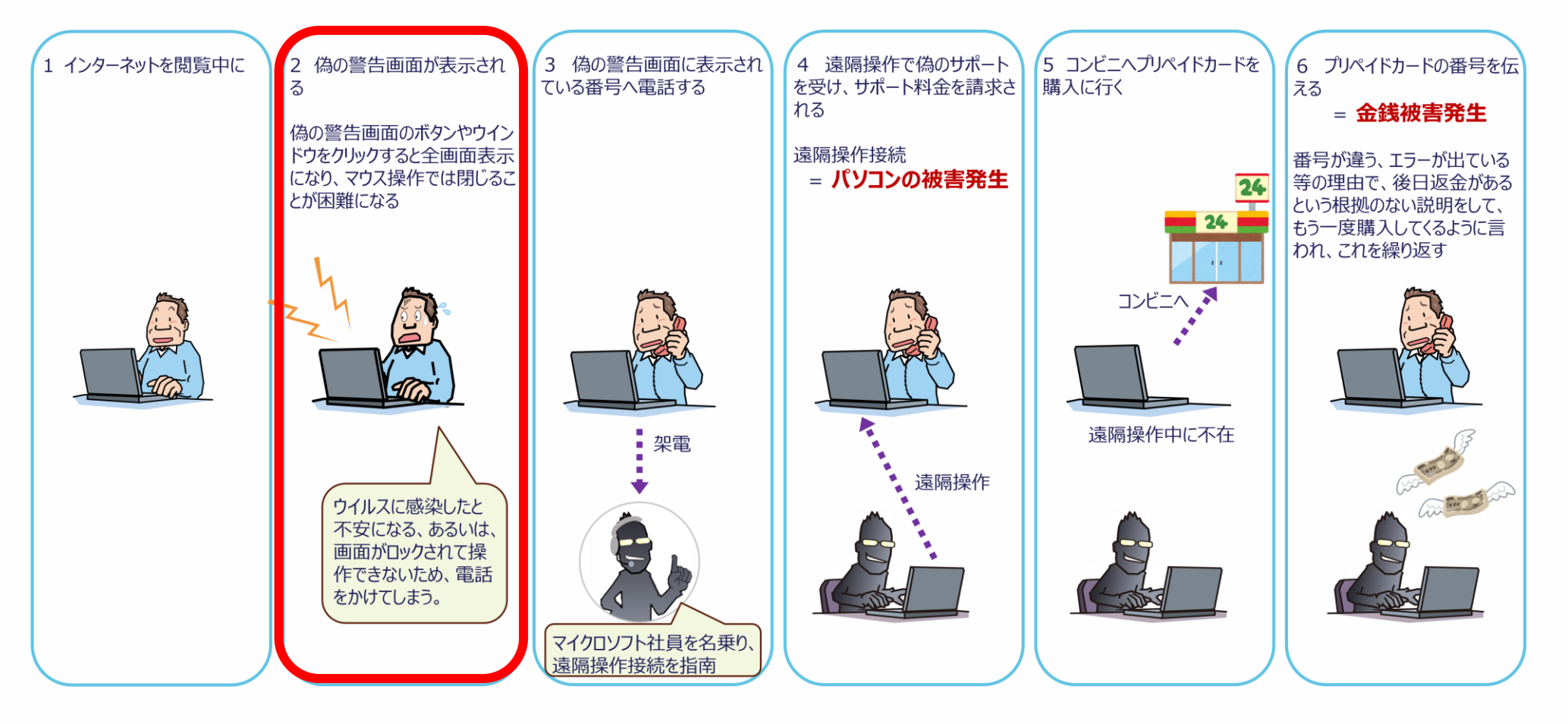

### 画面構成、視覚効果の変化

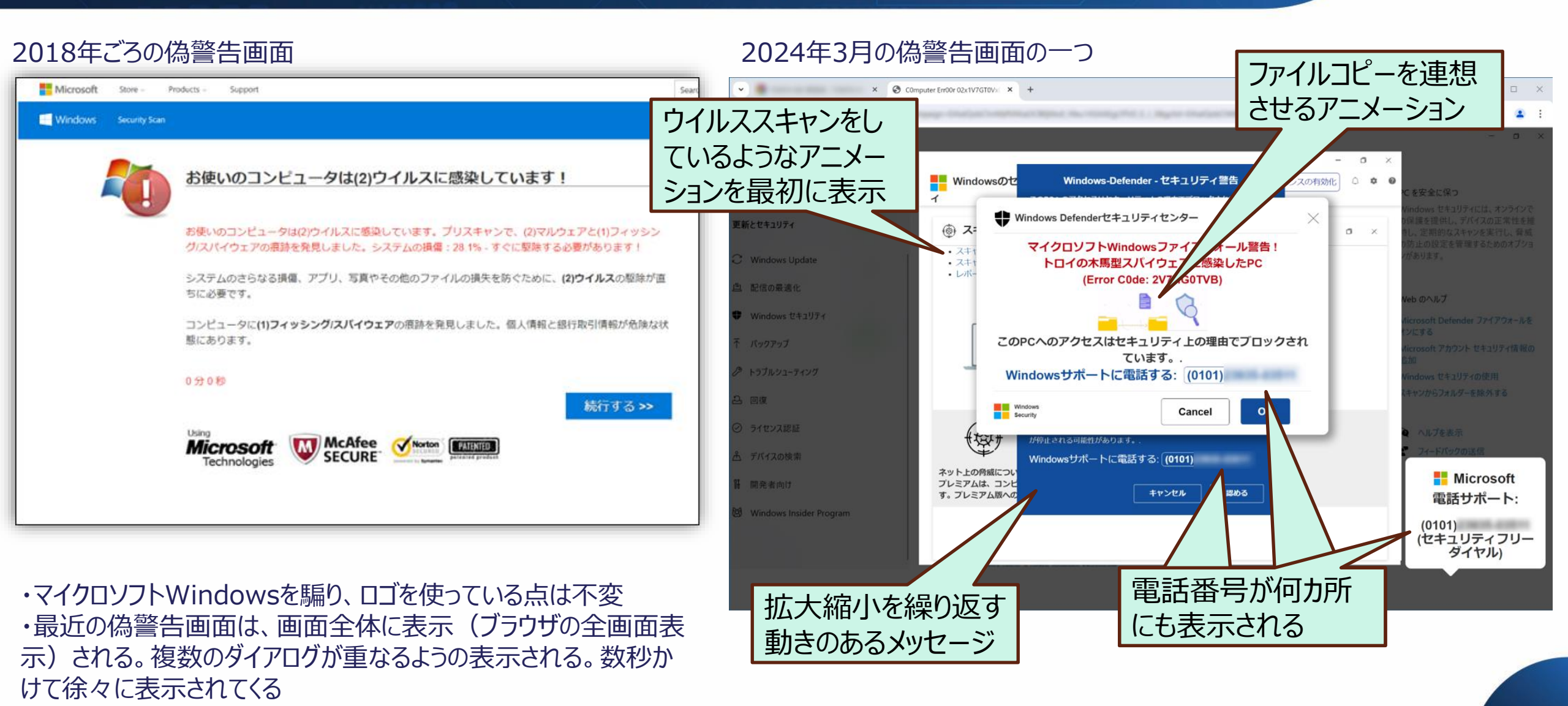

# 2023年にみられた画面の変化

IPA

#### 2023年8月頃ダイアログに電話番号を入力させ送信させる手口(数件の相談があった)

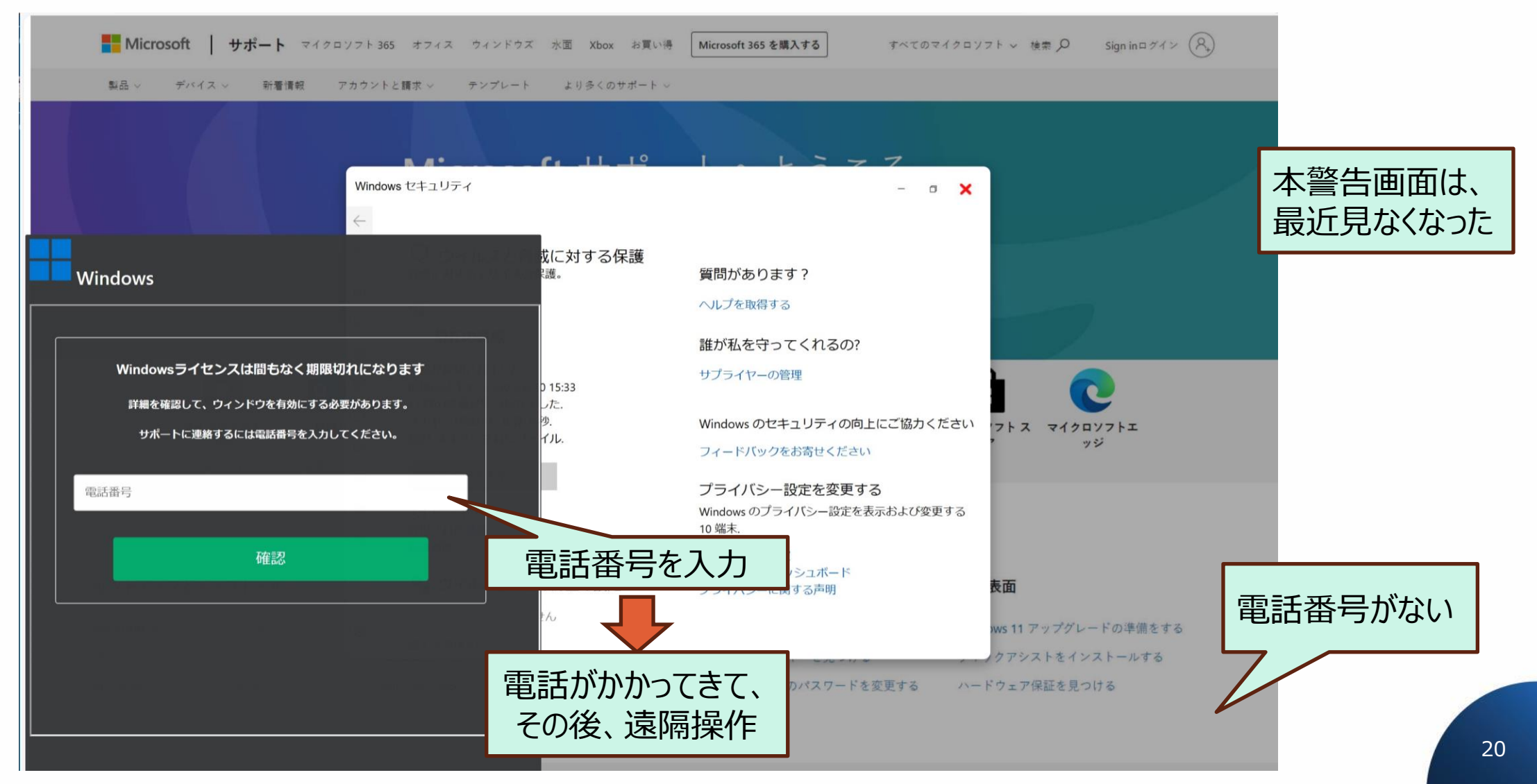

# 2023年にみられた画面の変化

#### 2023年9月頃 チャットが出る (数件の相談があった)

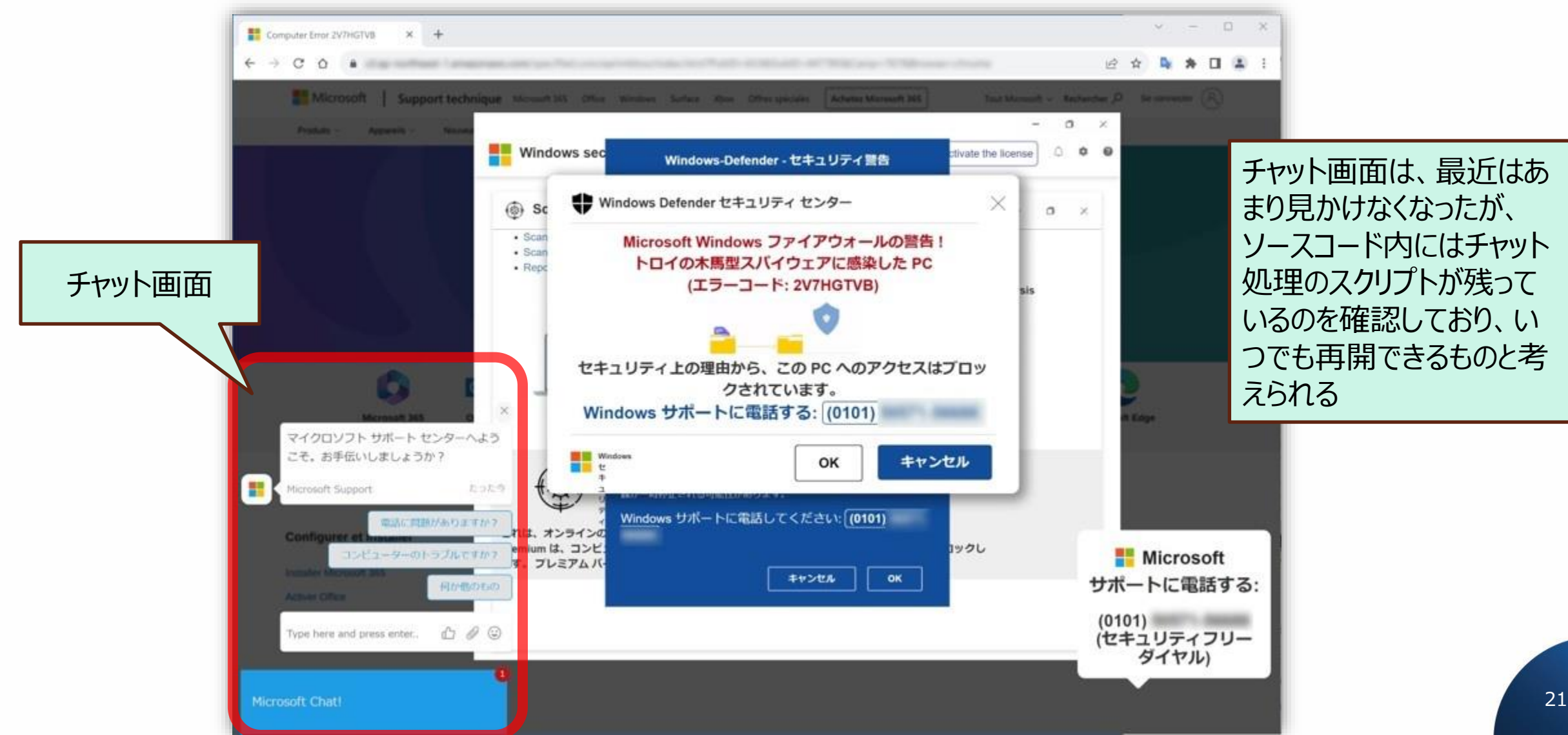

# チャットは有人対応だった

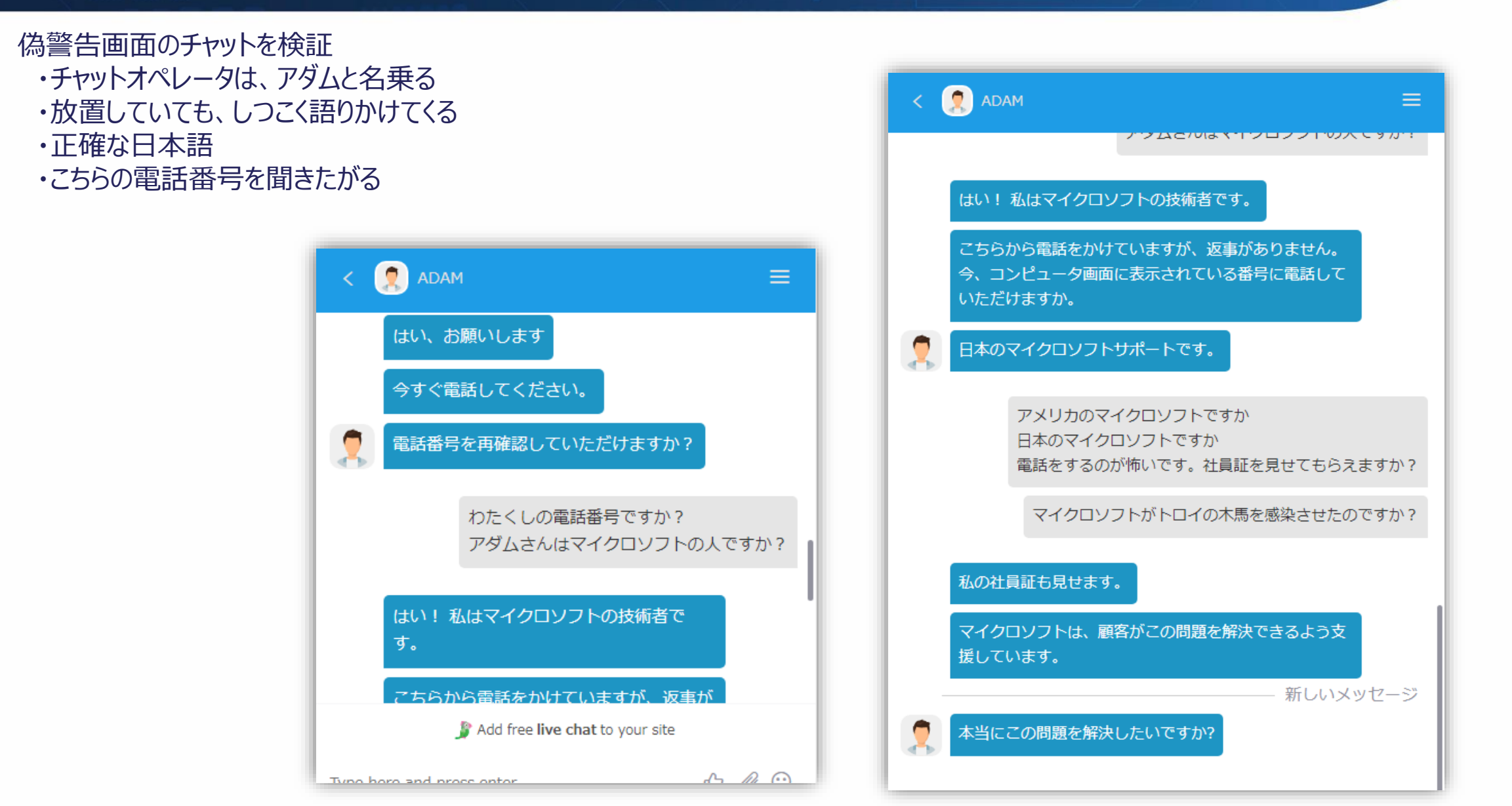

# 2023年にみられた画面の変化

![](_page_22_Picture_1.jpeg)

#### 2023年4月 一時期、警官風のイラストが表示された (2024年にも一時期表示された)

![](_page_22_Picture_3.jpeg)

2023年末頃から、ログイン画面が出る。入力しようとしてマウス クリックすると偽警告画面が全画面表示となる ボックス内への入力はできない

|                                                                                                    | × u =                        |
|----------------------------------------------------------------------------------------------------|------------------------------|
| 申し訳ありませんが、スキャンが完                                                                                          | 了していませ                       |
| 管理者ログイン                                                                                                   | >                            |
| 異常なアクティビティにより Windows がロックされ<br>Microsoft ID とパスワードを使用して再度ログインし<br>サポートが必要な場合は、Microsoft サポートにお問い<br>0101 | いました。<br>、てください。<br>い合わせください |
| Lease                                                                                                    |                              |
|                                                                                                    |                              |

![](_page_23_Picture_0.jpeg)

# 偽警告表示画面に施されている細工

ΙΡΔ

## 偽警告表示画面に施されている細工

#### 表示領域をマウスクリックすると、全画面表示になり、警報音が鳴る

![](_page_24_Figure_2.jpeg)

・前項で説明したとおり、警告画面表示内のほとんどのエリアでマウスが表示されず、閉じることが困難なため、一般のユーザは操作ができなくなったと思い込んでしまう

・全画面表示は、TopMost属性(最前面に表示)のため、他のウィンドウが全て偽警告表示の裏側に隠れ偽警告以外が表示されない ・警報音はタスクバーでの音量調整ができなくなる **IP** 

![](_page_25_Picture_1.jpeg)

### ブラウザの全画面表示状態を抜け出すキー操作 2023年3月頃まで

| 対象     | キー操作               | 操作                            | 全画面表示からの脱出操作                  |
|--------|--------------------|-------------------------------|-------------------------------|
| OS     | Ctrl + Alt + Del   | セキュア・アテンション画面の表示              | タスクマネージャからブラウザのタスクを終了、または再起動等 |
| OS     | Ctrl + Shift + ESC | タスクマネージャの起動                   | タスクマネージャからブラウザのタスクを終了         |
| OS     | Win + X            | トラブルシューティングツールのメニュー表示         | タスクマネージャからブラウザのタスクを終了、または再起動等 |
| OS     | Win + R            | ファイル名を指定して実行                  | シャットダウンコマンド(再起動)の実行           |
| OS     | Win                | Windowsメニューの表示                | 電源メニューから再起動                   |
| デスクトップ | Win + M<br>Win + D | 全てのウィンドウを最小化する<br>デスクトップを表示する | タスクバーからブラウザを終了                |
| ブラウザ   | Alt + F4           | ウィンドウを閉じる                     | ブラウザを閉じる                      |
| ブラウザ   | Win + $\downarrow$ | 可変サイズウィンドウに戻す                 | ブラウザの閉じるボタン、またはタブの閉じるボタンで終了   |
| ブラウザ   | ESC長押し             | 可変サイズウィンドウに戻す                 | ブラウザの閉じるボタン、またはタブの閉じるボタンで終了   |

ブラウザの F11 キーによる、全画面表示 ↔ 可変サイズウインドウ の切り替えは、スクリプト(プログラム)で全画面表示にした偽警告表示では使えない

2023年3月頃まで

- ・偽警告画面が表示されたという相談においては、Alt+F4の操作を案内していた
- ・Alt+F4で閉じれないときは、タスクマネージャを起動してブラウザのタスクを終了する案内をしていた。(ときどき、このタイプの偽警告があった)

![](_page_26_Picture_1.jpeg)

### ブラウザの全画面表示状態を抜け出すキー操作 2023年9月頃から

| 対象     | キー操作               | 操作                            | 全画面表示からの脱出操作                  |
|--------|--------------------|-------------------------------|-------------------------------|
| OS     | Ctrl + Alt + Del   | セキュア・アテンション画面の表示              | タスクマネージャからブラウザのタスクを終了、または再起動等 |
| OS     | Ctrl + Shift + ESC | タスクマネージャの起動                   | タスクマネージャからブラウザのタスクを終了         |
| OS     | Win + X            | トラブルシューティングツールのメニュー表示         | タスクマネージャからブラウザのタスクを終了、または再起動等 |
| OS     | Win + R            | ファイル名を指定して実行                  | シャットダウンコマンド(再起動)の実行           |
| OS     | Win                | Windowsメニューの表示                | 電源メニューから再起動                   |
| デスクトップ | Win + M<br>Win + D | 全てのウィンドウを最小化する<br>デスクトップを表示する | タスクバーからブラウザを終了                |
| ブラウザ   | Alt + F4           | ウィンドウを閉じる                     | ブラウザを閉じる                      |
| ブラウザ   | Win + ↓            | 可変サイズウィンドウに戻す                 | ブラウザの閉じるボタン、またはタブの閉じるボタンで終了   |
| ブラウザ   | ESC長押し             | 可変サイズウィンドウに戻す                 | ブラウザの閉じるボタン、またはタブの閉じるボタンで終了   |

ブラウザの F11 キーによる、全画面表示 ↔ 可変サイズウインドウ の切り替えは、偽警告表示では使えない

- ・2023年4月頃~8月頃:Alt+F4が効かなくなるケースが徐々に増加してきた
- ・2023年9月頃以降: Ctrl+Alt+Del と ESC長押し 以外が全く効かなくなった

# ESC長押しが効かないケース

■全画面表示のブラウザでESC長押しが効かないケース

相談の内容(一例):「操作できなくなったので、電源を切って、入れなおしたが、まだ警告が出ている」

![](_page_27_Figure_3.jpeg)

- ・被害者は電源ボタンを押して電源を切ったつもりだが、ノートパソコンはスリープ状態で電源が切れている
- ・電源を入れなおした時には、スリープ直前の状態に復旧するため、偽警告画面表示は継続する
- ・また、スリープから復帰した際には、ブラウザがフォーカスを持っておらず、ESCキー長押しが効かない

ESCキー長押しはブラウザが受け取る必要があり、ブラウザがフォーカスを持っていない場合はブラウザに伝わらない

■対処

1. マウスをクリックしてもらう(この際、マウスポインターが表示されていないが、一度クリックすることでブラウザがフォーカスを得る)

2. その後、ESCキー長押し

![](_page_28_Picture_0.jpeg)

![](_page_28_Picture_1.jpeg)

### これまでに確認している電話番号は、050で始まるIP電話、010で始まる国際通話、080で始まる国内携帯電話がある

![](_page_28_Figure_3.jpeg)

# 2023年からの電話番号の変化

IPA

・050(IP電話)だった番号が、010(国際通話)に変わってきている ・完全には切り替わっていないが、現在は010がほとんどで、たまに050が出る

![](_page_29_Figure_3.jpeg)

・0101(010-1) はアメリカへの国際通話
 ・加入者番号は、一定(固定)ではなく、複数の番号を確認しており、
 不規則に変わる

・アメリカへの発信になるが、他国へ転送されている可能性がある(後述)

### 特殊詐欺対策として050番号の本人確認義務化

【特殊詐欺対策】

本日、犯罪対策閣僚会議が開催されまして、3月の会議で、SNS上で実行犯を募集 する手口の強盗や特殊詐欺事案に対し「緊急対策ブラン」が策定されました。本日 は、その進捗状況について議論を行ったところでございます。

私からは、総務省において、特に悪用の多い「050アプリ電話」について、契約時の 本人確認を義務化する制度改正に向け準備を進めていること、悪質事業者が保有す る「在庫電話番号」を一括して利用制限するため、スキーム改正に向けた準備を進め ていること、偽変造された本人確認書類による不正契約の防止のため、マイナンバー カードの活用に取り組んでいることなどを報告いたしました。

総理からは、犯行ツール対策として、携帯電話など電話が犯罪に悪用されることの ないよう、対策を加速するようご指示がございました。これを踏まえて総務省における 取組を加速し、準備をしている施策を速やかに実行に移してまいりたいと考えておりま す。

総務省:総務大臣閣議後記者会見の概要 令和5年6月16日 より抜粋 https://www.soumu.go.jp/menu\_news/kaiken/01koho01\_02001247.html

# 2023年からの電話番号の変化

#### 2024.4.22 国内の携帯電話080の番号が出た

![](_page_30_Figure_2.jpeg)

### 電話をかけた場合の特徴

 ■184(発信者番号非通知)でかけた場合 下記のようにいろんなケースがある
 ・接続もされず、呼び出し音も鳴らない
 ・呼び出し音のあと、すぐに切れる
 ・オペレータとつながる

■184をつけず、発信者番号を通知してかけた場合 ・通話前に切断した場合(ワンギリ等)、折り返しかかってくる ・通話中に切れた場合も、折り返しかかってくる

■折り返しかかってくる番号
 ・大半が番号非通知の表示
 ・番号表示されているものも確認しているが、全て海外

■折り返しかかってきた番号(調査中に実例2件)

+82 2-22▲▲-▲▲▲(韓国)

+65 62 ■■- ■ ■ ■ ■ (インドネシア)

この2件とも、010-1(アメリカ)にかけた直後であるため、かけた電話はアメリカから国外へ転送されている可能性が考えられる

**ID** 

# 発信者番号が安心相談窓口に偽装された事例

■相談内容から事例判明

- ・5/29サポート詐欺に遭った。詐欺と気付き電話を切り、パソコンを強制終了
- ・その直後に2回着信したが、詐欺の電話と確信したので出なかった。番号は03-5978-7509が表示されていた (その後、消費生活センターなどに相談や確認したところ、IPAの電話番号だと言われた)

■以下の情報を得ることができた

・着信履歴から電話をかけたら呼び出し音が鳴ったが、すぐに切った

→ 相談者が電話をかけた時間帯の安心相談窓口(03-5978-7509)は音声による自動応答のため、 呼び出し音が鳴ることはない

■別の手口による詐欺で、5/20に類似相談あり

・3月頃に電話で少し会話をして詐欺に遭いかけた。それ以降、不思議なことが起こる

- ・在宅中に、家の固定電話(番号)から携帯に着信した。固定電話は目の前にあり、誰も使っていない
- ・5/13頃に、知らない番号の0359787509から着信記録が数件残っている

→ 安心相談窓口の発着信履歴を確認したが、相談者の番号(固定、携帯)への履歴はなかった

### <sup>6月11日追加</sup> 発信者番号が偽装された事例

### ■相談者から着信履歴のスクリーンショットを提供いただいた

| 2 | <b>0077</b><br>不明                       | 昨日 і | (左図:履歴の<br>相談者の対応                                                       |
|---|-----------------------------------------|------|-------------------------------------------------------------------------|
|   | <b>03 645 (2)</b><br>+813645            | 昨日 і | 4段目: 被害者加<br>怪しいと感<br>3段目: 直後に着                                         |
|   | <b>03 645</b><br>+813645                | 昨日 і | 協<br>協<br>し<br>し<br>し<br>し<br>し<br>し<br>し<br>し<br>し<br>し<br>し<br>し<br>し |
| 5 | <b>010 1 (505) 3</b><br>アメリカ合衆国 ニューメキシコ | 昨日 і | 1段目 : その後、<br>へ架電し                                                      |
|   |                                         |      | っい日・通信車等                                                                |

(左図:履歴の時系列は下から上へ)

- 4段目:被害者が偽マイクロソフトへ架電 怪しいと感じて34分後に電話を切る
- 3段目:直後に着信。被害者は電話に出た 偽サポートの声だったので聞こえないフリをして切った
  - 表示されている電話番号は都内に実在する番号 (ホームページで公開されている企業の電話番号)
- 1段目:その後、被害者は通信事業者のサポート(0077■■■■) へ架電し、サポートに本事案の相談をした
- 2段目:通信事業者のサポートとの電話中にも同番号から 2回着信している

![](_page_34_Picture_0.jpeg)

![](_page_34_Picture_1.jpeg)

・電話をかけると、片言の日本語を喋るオペレーターが電話対応する ・何人かのオペレーターと実際に会話をしたが、オペレータの対応が統一されている部分と、まちまちな部分がある

![](_page_34_Figure_3.jpeg)

オペレーターの対応

![](_page_35_Picture_1.jpeg)

■トークスクリプト

・何度かかけてみて、同じトーク部分がある ・被害者からの相談時に聞く状況とも一致する

![](_page_35_Figure_4.jpeg)

#### (上記写真は、相談者のデスクトップ上に残っていたファイルや、画面をスマホで撮影されたものを情報提供していただいたもの)

### 37

IPA

### オペレータによる偽社員証の提示

### ■偽オペレーターが提示する偽社員証 ・これらの社員証のような画像はネット上でも検索することができ、単に流用していると考えられる

Card template Night > MICROSOFT Name (日本) (主任研究員)(日本) Serial No 日本マイクロソフト株式会社、〒108-0075、東京 日本マイクロソフト株式会社、〒108-0075. 東京 2020-24 Valid Upto 都港区港南 2-16-3. 品川グランドセントラルタ 相港区港南 2-16-3. 品川グランドセントラルタ Security Dept. Unit : 050-**Emergency No** マイクロソフト ID: Employee id: Microsoft **Microsoft** Microsoft nauing Authori wing Authority

・遠隔操作開始直後、社員証を画面上に表示し、ウソの身分を説明する

・遠隔操作ソフトのファイル転送機能により、被害者のデスクトップ上へ画像ファイルをコピーし、それを開く

・システムの復元後も、デスクトップ上に画像ファイルが残り、サムネイル表示され、まだ遠隔操作が続いていると誤解する被害者も多数いる

# オペレータによる嘘の説明(遠隔操作併用)

 ウイルスに感染していると思い込ませるための嘘の展示と説明
 ・イベントビューアで「警告」や「エラー」を見せてハッカーの仕業と説明
 ・バイナリファイルをメモ帳で開き、ハッカーによって改ざんされたと説明
 ハッキングツールの画面を模倣したサイトを開き、嘘の説明
 ・相談者が信じ込んでしまうことを相談内容から確認している
 パソコンから情報が漏えいしていると嘘の説明
 ・パソコンのカメラアプリを開き、被害者や室内が画面に映るのを 悪用し、世界中にプライベートが流出していると嘘の説明

| ■ イベントビューアー                |                            |                                         |                                                       |                                                             |                                                                                                    |                                                                                                    |
|----------------------------|----------------------------|-----------------------------------------|-------------------------------------------------------|-------------------------------------------------------------|----------------------------------------------------------------------------------------------------|----------------------------------------------------------------------------------------------------|
| ファイル(E) 操作(A) 表示(V) へ      | ルブ( <u>H</u> )             |                                         |                                                       |                                                             |                                                                                                    |                                                                                                    |
|                            |                            |                                         |                                                       |                                                             | 124                                                                                                    |                                                                                                    |
| ■ 1/// LI= J= (LI=JJU) > □ | ジステム 1ヘント数: 22,8/1         |                                         |                                                       |                                                             | ······ 操作                                                                                                    |                                                                                                    |
| 🍸 管理イベント                   |                            | 日付と時刻                                   | y-7                                                   | イベント ID タスクのカテコリ                                            |                                                                                                    |                                                                                                    |
| V Windows 07               |                            | 2024/02/11 21:05:40 2024/02/11 21:05:22 | UASPStor                                              | 129 740<br>129 741                                          |                                                                                                    |                                                                                                    |
| Application                |                            | 2024/02/11 21:05:04                     | UASPStor                                              | 129 なし                                                      | Y                                                                                                    |                                                                                                    |
| Setup                      | <b>0</b> 17-               | 2024/02/11 21:05:01                     | DistributedCOM                                        | 10010 なし                                                    |                                                                                                    |                                                                                                    |
| E Forwarded Events         |                            | 2024/02/11 21:04:48                     | disk<br>LIA SDSame                                    | 153 なし<br>120 たし                                            | -                                                                                                    |                                                                                                    |
| > 📙 アプリケーションとサービス ログ       |                            | 2024/02/11 21:04:46                     | UASPStor                                              | 129 GU<br>129 GU                                            | ×                                                                                                    |                                                                                                    |
| 🛗 サブスクリプション                | ▲ 著告                       | 2024/02/11 21:04:02                     | UASPStor                                              | 129 なし                                                      |                                                                                                    |                                                                                                    |
|                            | ▲ 警告                       | 2024/02/11 21:03:44                     | UASPStor                                              | 129 なし                                                      |                                                                                                    |                                                                                                    |
|                            | ▲ 警告<br>▲ 禁牛               | 2024/02/11 21:03:26                     | UASPStor                                              | 129 なし<br>120 まり                                            | E C                                                                                                    |                                                                                                    |
|                            |                            | 2024/02/11 21:03:25                     | disk                                                  | 129 GC<br>153 GL                                            |                                                                                                    |                                                                                                    |
|                            | ▲<br>警告                    | 2024/02/11 21:03:08                     | UASPStor                                              | 129 なし                                                      |                                                                                                    |                                                                                                    |
|                            | <b>0</b> I7-               | 2024/02/11 21:03:01                     | DistributedCOM                                        | 10010 たし                                                    | Q                                                                                                    |                                                                                                    |
|                            |                            | 2024/02 77/I/(E) 編集(E) 書式(D)            | 19-50-00.png - X七阪<br>表示(V) ヘルプ(H)                    |                                                             | -                                                                                                    |                                                                                                    |
|                            |                            | 2024/02 / 3 ロ・ン眸子・モ                     | 1繙・&・OルマdEiAjtrェレ・                                    | ヲン瞼w・・イレ・r)メが・ラ砂・                                           | チェノ・ウイ、」落                                                                                                    | 島(桓;t, ^                                                                                                    |
|                            | ▲ 著告                       | 2024/02 iM···「+F7姪                      | Vラミ・?lj煇uヒウW° +瓦-[爸                                   | ・r+ィ弔D <sup>®</sup> 檄同7セス・ヲ艷/D・                             | · · 510?>01                                                                                                    | 峻 <u>ス</u> ,#                                                                                                    |
|                            |                            | 2024/02 乾 (USUr · ?コ7S7)                | '5・ミか・・ウ/ 哭・,<br>・ V. b@l ··· · · · · · · · · · · · · | /-· /1·セ」切コ・,駅IN 進り                                         | /·3V··W)                                                                                                    | ?1」1                                                                                                    |
|                            | イベント 10016, DistributedCOM | • <b>t</b> vT • • • X   a               | 1・ス・カウ70宋az モ キ・                                      | 凡漿°6·(·Ef·&Gup[觴v謗6                                         | + Z a将u融版                                                                                                    | 童村・韓キ                                                                                                    |
|                            | 全般詳細                       | 栟/狸·蟋·>オ38G                             | i・倫·土カ・·フL-i憤·ェ・                                      | サs=コュuゥ蠣・3カシr・q・(上崎へ                                        | w_S=vネ=暄ヒ~                                                                                                    | 74.                                                                                                    |
|                            |                            | 妄・s7g&L・冩・                              | VVICIg;・A帖A*J·羅密·♠                                    | 壱・・・ロセラハ・・ 類・ 体 韃 テ ^                                       | q·維瞳"獲                                                                                                    | æ =                                                                                                    |
|                            |                            |                                         |                                                       |                                                             | (UJ)」レKK<br>6岐 - それ<br>22 y - 655<br>- 33 - 1<br>ンクソ - 655<br>- 33 - 1<br>- 2 y - 655<br>- 33 - 1<br>- 2 y - 655<br>- 35<br>- 3 | 許利<br>や3<br>第4<br>5<br>5<br>5<br>1<br>5<br>1 |
|                            |                            |                                         |                                                       | HERREN<br>VIII II. II.<br>VIII II. II. II.<br>VIII VIIIIII. |                                                                                                    |                                                                                                    |

![](_page_38_Picture_0.jpeg)

![](_page_38_Picture_1.jpeg)

遠隔操作で偽のサポートを演じ、被害者にウイルス対処を思い込ませたのちに、料金の支払いへ話が移行する 大半の被害者は、この時点で詐欺を疑うなどして、金銭支払いを行わないケースが増えている

![](_page_38_Figure_3.jpeg)

# 金銭支払いに応じさせるため、遠隔操作で設定変更する

- ■データを元に戻すために金銭を支払わせる ・デスクトップのアイコンを非表示に設定
  - ・デスクトップのアイコンを全て削除された(ゴミ箱)
- ■ウイルスが残っていると思わせ金銭を支払わせる
   ・背景を変更された(黒や赤の原色)
- ■パソコンが使えるようにするため金銭を支払わせる
  - ・画面の向きを変えられた
  - ・スタートアップに「Windowsシャットダウンとコメント」を登録された (サインインするとすぐにシャットダウンする)

・金銭を取得できなかった場合の、犯罪者側にとって保険的な措置であると考えられる

・これらの設定変更によってパソコンが元通り使えないために、再び偽サ ポートへ電話した相談者も確認している

![](_page_39_Figure_10.jpeg)

グラフィックの設定

ョン機能

![](_page_39_Picture_11.jpeg)

# 金銭的被害(未遂含む)

![](_page_40_Picture_1.jpeg)

- ■遠隔操作中にAmazonで5万円のギフト券を購入され、ギフトコードを送信された(被害者は気付かず)
  - ・本被害は2024年2月頃から確認されるようになった
  - ・なお、サポート料金としてAmazonのギフト券購入を指示された例もある
- ■サポート料金としてコンビニでプリペイドカード型電子マネーを購入し、プリペイドカード番号を伝えた
- ■プリペイドカード番号が違っていると言われ、再度プリペイドカードを購入した
- ■サポート料金としてネットバンキングで送金した
- ■ネットバンキングで送金する際に、遠隔操作で送金金額を 変更され多額の不正送金をされた
- ■ハッカーから預金を守るため、一次的に安全な口座 に残高を移すように指示された(未遂)
- ■国際通話料金
  - ・キャリアや契約プランで異なるが、アメリカへの国際通話は 1分間当たり約70~80円
  - ・偽の警告画面ではフリーダイヤルと嘘が書いてある

![](_page_40_Picture_13.jpeg)

![](_page_41_Picture_0.jpeg)

### ■2024年から急激に増加している、 偽警告画面を表示するサイトへ誘導する広告の状況

#### 43

# 「開く」「次へ」などのリンクボタンに 偽装した広告の出現

サポート詐欺の被害を伝えるニュースや記事のページにも、サポート詐欺へ誘導する広告が出現

![](_page_42_Picture_3.jpeg)

![](_page_42_Picture_4.jpeg)

### 「開く」「次へ」などのリンクボタンに 偽装した広告の出現

![](_page_43_Picture_1.jpeg)

左) 一つのページに複数のボタン風の広告
 画面をスクロールする間、絶えず画面内のどこかにボタンが出現する配置となっている
 中) コンテンツを取り囲むように配置されたボタン風の広告
 右) ウェブページにオーバーレイ表示される広告。右上の×をクリックすると消えるが、出現してから数秒間はクリック

石) リェノペーンにオーハーレイ表示される広告。石上の×をクリックすると消えるか、出現してから釼秒間はクリック できなくなっている。(※例示している広告は偽警告ではなくオンラインアクティベーション・フィッシングサイトへ誘導される)

![](_page_43_Picture_4.jpeg)

![](_page_43_Picture_5.jpeg)

ディスプレイ広告枠

検索連動型広告枠

![](_page_44_Figure_1.jpeg)

![](_page_44_Figure_2.jpeg)

![](_page_44_Figure_3.jpeg)

![](_page_45_Picture_0.jpeg)

### 6月13日追加 SNSにメッセンジャー通知を偽装した広告

| ~                                             |   |    |          |   |   | +                     | - 0 X           |
|-----------------------------------------------|---|----|----------|---|---|-----------------------|-----------------|
|                                               |   |    |          |   |   | ば☆                    |                 |
| על אין די די די די די די די די די די די די די |   |    |          |   |   |                       | >> ロ すべてのブックマーク |
| C. Instant BB                                 | • | 00 | <u> </u> | 6 | 8 |                       |                 |
| · · · · ·                                     |   |    |          |   |   | 広告                    |                 |
| <b>人</b> 友達                                   |   |    |          |   |   |                       | 新しいメッセージ        |
| 🚺 思い出                                         |   |    |          |   |   | and the second second |                 |
| 保存済み                                          |   |    |          |   |   |                       |                 |
| 😬 グループ                                        |   |    |          |   |   | 連絡先                   | Q               |
| ▶ 動画                                          |   |    |          |   |   |                       |                 |
|                                               |   |    |          |   |   |                       |                 |
| 🧓 フィード                                        |   |    |          |   |   |                       |                 |
| <b>T</b> 11/21                                |   |    |          |   |   |                       |                 |
| 広告マネージャ                                       |   |    |          |   |   |                       |                 |
| Contraction of the second                     |   |    |          |   |   |                       |                 |
| ▶ もっと見る                                       |   |    |          |   |   |                       | C               |

#### 6月10日に相談者からの画像 情報提供

IPA

SNS広告枠

・メッセンジャーの通知を装った イメージを表示し、クリックすると 偽警告画面が表示される

・その後、他の利用者からも情報が寄せられている

![](_page_47_Picture_0.jpeg)

ディスプレイ広告枠

![](_page_47_Picture_2.jpeg)

・広告枠の右上(左下)には ① × の小さなボタンアイコンがある。左が情報ボタン、右が広告を閉じるボタン ・広告枠の広告画像は矩形型であり、この右上のボタンアイコンが目安になる(右図) ・ボタンに似せた広告画像は、背景色の余白を多めに取ることで右上のアイコンから離れて見え、広告と判断しにくくなっている

![](_page_47_Figure_4.jpeg)

# 広告主の登録している他の広告画像

### 様々な広告枠のサイズに合わせたような、偽画像(ボタン)が確認できる(画像にボタンの周囲の余白も確認できる)

![](_page_48_Picture_3.jpeg)

![](_page_48_Picture_5.jpeg)

### アクセス元によってリダイレクト先が振り分けられる例 (偽警告サイトのURLがこまめに変わる)

![](_page_49_Picture_1.jpeg)

### ■ IPAからインターネットアクセス $\Rightarrow$ ファーストフードチェーンのホームページへ

#### 確認した多くのサイトやサーバ遷移から一例を簡略して紹介

![](_page_49_Figure_4.jpeg)

### ■プライベート環境からインターネットアクセス ⇒ 偽警告表示サイトへ

![](_page_49_Figure_6.jpeg)

・アクセス元によって振り分けられる ⇒ 例:広告審査で偽警告が出ない。レジデンシャルIPを狙う ・偽警告表示サイトのURLが数分で変更される。 ⇒ リダイレクトによるアクセスの強要(URLをブックマークしても次回はアクセスできず)

### 振り分けされずに偽警告サイトへ到達する例 (偽警告サイトのURLが変わらない)

#### ■ IPAからインターネットアクセス $\Rightarrow$ ファーストフードチェーンのホームページへ

![](_page_50_Figure_2.jpeg)

#### ■プライベート環境からインターネットアクセス ⇒ 偽警告表示サイトへ

![](_page_50_Picture_4.jpeg)

・偽警告表示サイトのURLは長時間有効で、URLで直接アクセスしても同じ結果になる

#### 確認した多くのサイトやサーバ遷移から一例を簡略して紹介

ΙρΔ

### 6月24日追加 新たな偽警告画面の手口か?(確認中)

### ■全画面にテキストだけで表示される偽警告(左)と、ダイアログ表示される偽警告(右)

![](_page_51_Picture_2.jpeg)

| MICROSOFT WINDOWS SECU                             | JRITY - SPYWARE     | ALERT        |     |
|----------------------------------------------------|---------------------|--------------|-----|
| Windows サポートにお問い合われ<br>サポートに連絡する: (0101)505        | せください               |              |     |
| セキュリティ バージョンが古いために<br>Windows Defender を更新して       | こ重大なエラーが発生<br>ください。 | ミしました。できるだけ早 | <   |
| 古いセキュリティ パージョンでは、 ジ                                | マのエラーが発生する          | 可能性もあります:-   |     |
| リスクのある個人情報<br>財務情報の損失<br>財務情報<br>個人ファイル、写真、文書      |                     |              |     |
| このコンピュータからのアクセスはセ                                  | キュリティ上の理由か          | らブロックされています。 |     |
| 検出された脅威:トロイの木馬ス/<br>App: Ads.financetrack(#12).dll | ペイウェア<br>I          |              |     |
| エラーコード: 0x8007276b                                 |                     |              |     |
| このコンピュータの電源を切らないる<br>性があります                        | でください。これにより         | 、データが永久に失われ  | る可能 |
|                                                    | せください               |              |     |
|                                                    |                     |              |     |

### 最新情報 7月22日更新 新たな偽警告画面の手口か?(確認中)

#### ■確認できている事象

- ・黒い警告画面(前ページ左側)が突然表示され、パソコンの操作ができなくなる
- ・ネットワークを切断してしばらくすると、黒い警告画面は消えて、パソコン操作ができるようになる
- ・黒い警告画面が消えたあとに次の事象を伴う場合がある
  - ・デスクトップやデスクトップ上のアイコンが表示されず、白い警告画面(前ページ右側)が表示されている
  - ・白い警告画面(ダイアログ表示)は、OKや閉じるボタンを押してもすぐに再表示される。再起動しても表示される
- ・黒い警告画面が出ている間に、リモートオペレーションをされていることを確認している

#### ■確認できている原因

- ・インターネットからダウンロードされた不審なファイルを実行するとRMM(Remote Monitoring and Management)がインストールされる
- ・管理者権限がなくてもインストールされ、インストール後は即時実行される。また、インストール中の操作によってサービス登録される
- ・サービス登録されてしまうと、強制終了しても、再起動後にRMMは起動し常駐する
- ・黒い警告画面はRMMの相手側の操作により、表示されたり表示されなかったりする
- ・白い警告画面の症状は、スタートアップに不正に登録された.batファイルと.vbsファイルによる

#### ■現時点での最良の対処

- ・黒い警告画面が表示されたら、すぐにネットワークを切断する(LANケーブルを抜く、Wi-Fiアクセスポイントの電源を切る等)
- ・白い警告画面が表示されていたら、タスクマネージャで"Microsoft Windows Based Script Host"を終了する
- ・タスクバーやデスクトップが表示されていない場合は、タスクマネージャの「新しいタスクを実行」で"explorer"を実行する
- ・デスクトップアイコンが表示されていない場合は、デスクトップ上でマウスを右クリックし「表示」→「デスクトップアイコンの表示」と操作する
- ・パソコンが操作できるようになったら、重要なファイルや情報を取り出し、パソコンを初期化(再インストール)する

#### ※本警告画面と、既存サポート詐欺手口との関連性は不明

![](_page_53_Picture_0.jpeg)

### ■ IPAの取り組み

54

# サポート詐欺体験サイトの作成・公開中

### https://www.ipa.go.jp/security/anshin/measures/fa-experience.html

![](_page_54_Figure_2.jpeg)

# 安心相談窓口だよりによる注意喚起(個人向け・組織向け)

■個人(一般利用者)向け

![](_page_55_Figure_2.jpeg)

■組織向け

# 機を失せずSNSによる注意喚起(X·Facebook)

#### ■X(旧Twitter)

![](_page_56_Figure_2.jpeg)

#### Facebook

Facebook: ipa.anshin

![](_page_56_Figure_4.jpeg)

https://x.com/IPA\_anshin

![](_page_57_Picture_0.jpeg)

![](_page_57_Picture_1.jpeg)

■相談件数は今後も同水準で続くと思われる

■ 被害者をだますための手口も変化し続けると考えられる

■インターネット利用時に表示される広告など、一般の方が広く目にする 場所から偽警告に誘導されることが、主な被害要因と考えられる。

■各機関が連携して一般向けの啓発活動を行っていくほか、不正な広告 等、誘導経路そのものを減らしていくための取組みが重要である。

![](_page_58_Picture_0.jpeg)